## デジとしょ信州 使い方マニュアル(PC版) ② 検索 編

~ 読みたい本を探してみましょう! ~

本は、書名や著者名等で検索することができます。ただし、読みたい本が電子書籍化されていない場合や、「デジとしょ信州」に所蔵がない場合もあります。

1 検索して探す

① 「デジとしょ信州」ホーム画面の「🤍 検索」をクリック。

② 出現した検索ボックスに書名や著者名、キーワードを入力し、 ③「〇、(検索)」をクリック。

| テジとしょ信州                |                       | ②言語 ~ ヘルズ      |
|------------------------|-----------------------|----------------|
| テーマ コレクション 🗸 キッズ&ティーンズ |                       | ① Q 検索 🕅 サインイン |
| <b>2</b> <sub>検索</sub> |                       | ③ Q<br>¥細検索 →  |
|                        | 「デジとしょ信州」使い方マニュアル・FAQ | x              |

④「詳細検索」をクリックすると読者層の絞り込み等、より詳細に検索することができます。
!注意!「デジとしょ信州」の検索機能では、本来漢字表記の書名や著者名を、ひらがなやかな交じりで検索してもヒットしません。

| 例) | 〇「池上彰」 | $\rightarrow$ | ×「いけがみあきら」 | ×「池上 | あきら」 | ×「池上あきら」 |
|----|--------|---------------|------------|------|------|----------|
|----|--------|---------------|------------|------|------|----------|

そんな時は…、「信州ブックサーチ」での検索をおすすめします!

「信州ブックサーチ」は、県内の図書館の蔵書を調べることができる横断検索サービスです。 「信州ブックサーチ」の検索機能なら、ひらがなでの検索が可能です。かな交じりで検索する 場合は、間にスペースを入れてください。

| 例)         | 〇「池上彰」 →    | O「いけがみあ                                      | きら」(                       | つ「池上  | あきら」           | хΓ   | 池上あきら             | l   |
|------------|-------------|----------------------------------------------|----------------------------|-------|----------------|------|-------------------|-----|
| く 県立長野図書館の | )ウェブサイトへ    | Shinshu<br><sub>&amp; 55 R</sub> do Baselina | Book<br><sup>the bar</sup> | Searc | ch             | Ś    |                   |     |
|            |             | いけがみあきら<br>詳細検索                              |                            |       | Q              |      |                   |     |
|            | タイトル        |                                              | 著者名                        |       | 出版者            | 出版年  | ISBN              | 所蔵館 |
| 検索結果       | 世界を変えた10冊の本 |                                              | 池上 彰∥著                     |       | 文藝春秋           | 2011 | 978-4-16-374390-5 | 31  |
| 1777(4-17) | 世界を変えた10冊の本 |                                              | 池上彰                        |       | 文藝春秋           | 2014 | 9784167900366     | ×   |
|            | 4館所蔵 諏訪地域   | 伊那市 上田地域                                     | デジとし                       | ょ信州   | デジとしょ信州」のつかいかた | ď    |                   |     |

「デジとしょ信州」に所蔵があれば、所蔵館一覧に「デジとしょ信州」のアイコンが表示されます。 アイコンをクリックすると、「デジとしょ信州」の本の詳細ページに移動します。

## 2 「テーマ」から探す

- ① 「デジとしょ信州」ホーム画面の「テーマ」をクリック。
- ② 出現した「コレクションを閲覧する」という画面の上部で、電子書籍かオーディオブックか資料の種類を絞り込むことができます。
- ③ 同じ画面の下部には、テーマ・ジャンルの一覧があり、様々なテーマ・ジャンルからお好みで本を 探すことができます。

| بان:ج    | <sup>▶</sup> .∕≡₩  |          |            |          |          | ③言語 ∨ ヘルプ |
|----------|--------------------|----------|------------|----------|----------|-----------|
|          | ▶ <b>▶★ ■☆ / ■</b> |          |            |          | Q 検索     | □ サインイン   |
|          |                    |          | コレクシ       | ョンを閲     | 覧する      |           |
|          | ②資料の種類             | 須 ━━━    | 全てのフォーマット  | 電子書籍     | オーディオブック |           |
| <u> </u> |                    | <u> </u> | 全18,       | 669 作品を見 | 3)       |           |
| フィクシ     |                    |          |            |          |          |           |
| 6        | 古典文学               | 219      | 歴史フィクション   | 250      | ミステリー    | 6 短編小説    |
| 149      | コミックとグラフィックプック     | 22       | ホラー        | 12       | 神話       | 2 サスペンス   |
| 1        | ドラマ                | 1        | 児童向けフィクション | 27       | 詩        |           |
| 39       | ファンタジー             | 2        | 文芸人類学      | 26       | ロマンス     |           |
|          |                    |          |            |          |          |           |

○ テーマは、一般向け、児童向け、青少年向けの年齢別にそれぞれフィクション・ノンフィクションと 大きく6 つに分けられています。それをさらにジャンル別にいくつかに分けてあります。 ジャンルの前に表示されている数字は、該当する本の数を表しています。

## 3 「コレクション」から探す

- ① 「デジとしょ信州」ホーム画面の「コレクション」をクリック。
- ②季節などに合わせてテーマごと本を集めてあります。一覧からお好みの本を探すことができます。 ホーム画面でも本棚のように紹介されていますが、こちらの一覧から探すこともできます。 ※不定期で新しいテーマに変更しています。過去のものをさかのぼって探すことはできません。

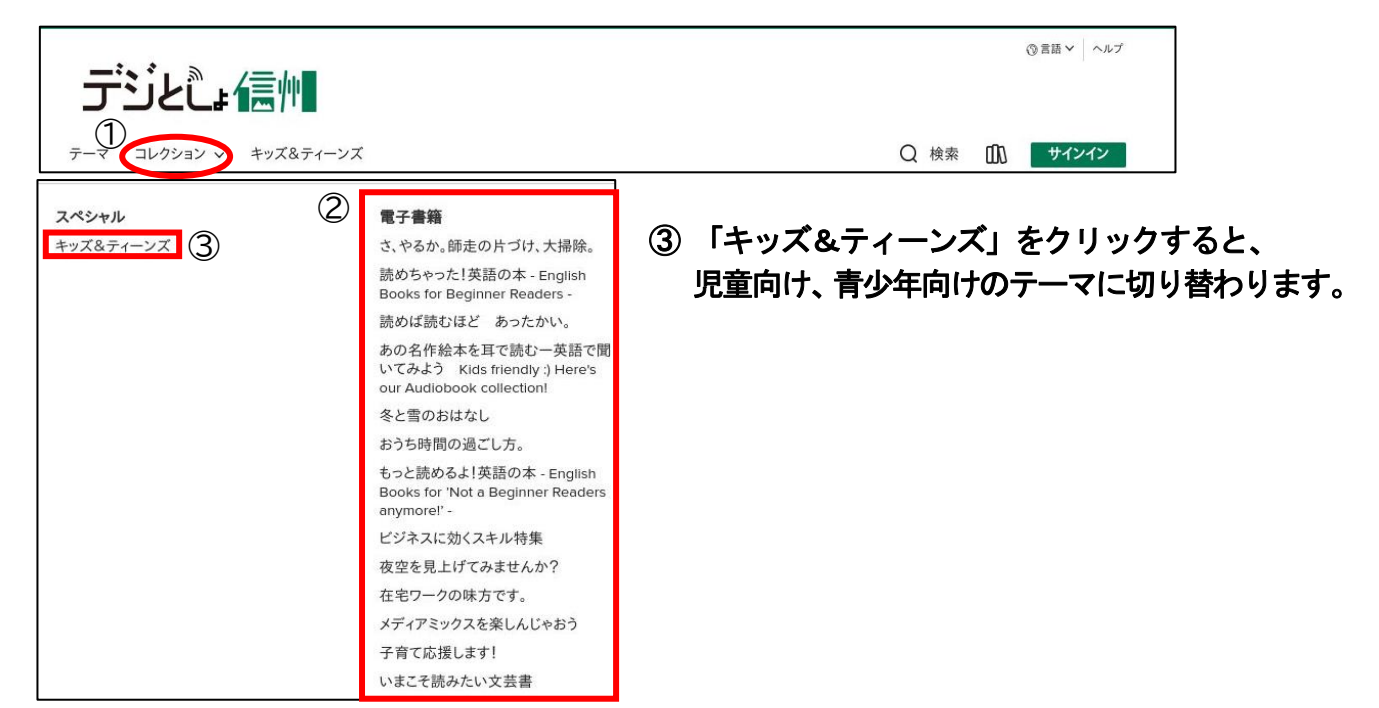